# YouTube un OBS studio lietošana mācību satura straumēšanai

Ventspils Digitālais Centrs: Ģirts Edvarts Stepiņš

## Kas nepieciešams...

Dators ar mikrofonu, <mark>YouTube (vai Google) lietotāja konts</mark>

Paralēli straumēšanai varat lietot YouTube straumēšanas tērzēšanas funkciju (tai nepieciešams, lai visiem bērniem būtu Google konti, vēlams ar bērnu īsto vārdu, uzvārdu, lai nepieļauti ļaunprātīgu tērzēšanas izmantošanu). Var arī lietot kādu balss saziņas programmu (Skype, Zoom, utt.)

Straumēšanai ir dažas priekšrocības - straumēto saturu lietotājam ir iespējams uzreiz patīt atpakaļ, ja kaut kas palaists garām, autoram ir iespējas to saglabāt un lietot vēlāk - publicējot to kā YouTube video, un montējot un apstrādājot materiālu

Skatīt prezentāciju par OBS Studio lietošanu lai apskatītu pamatus

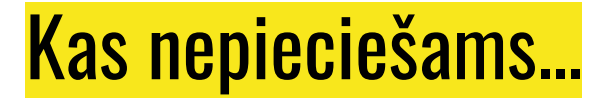

Pirms sākat lietot straumēšanu, <mark>ir nepieciešams pagaidīt 24 stundas, kamēr</mark> <mark>YouTube autorizēs kontu</mark>

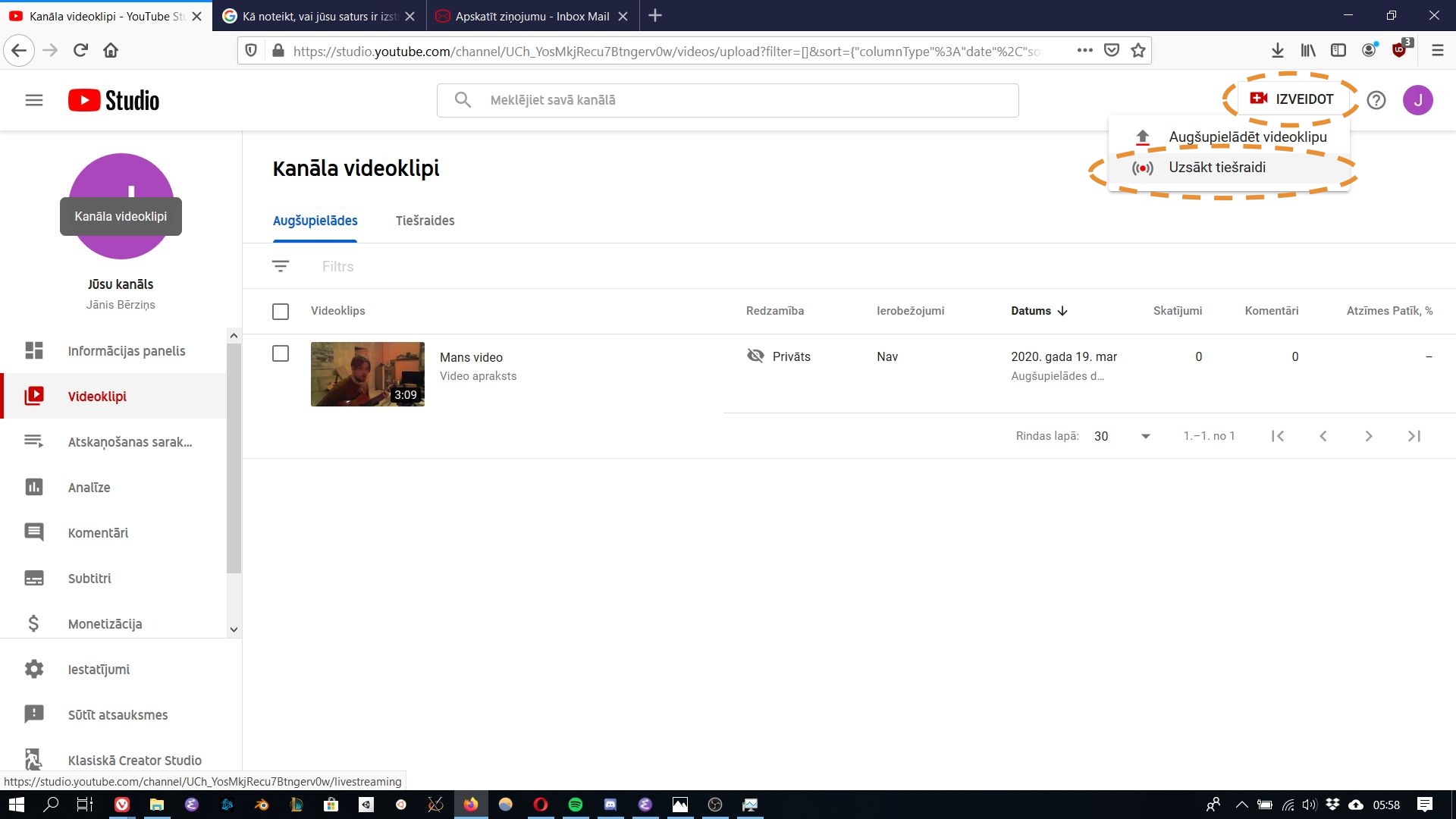

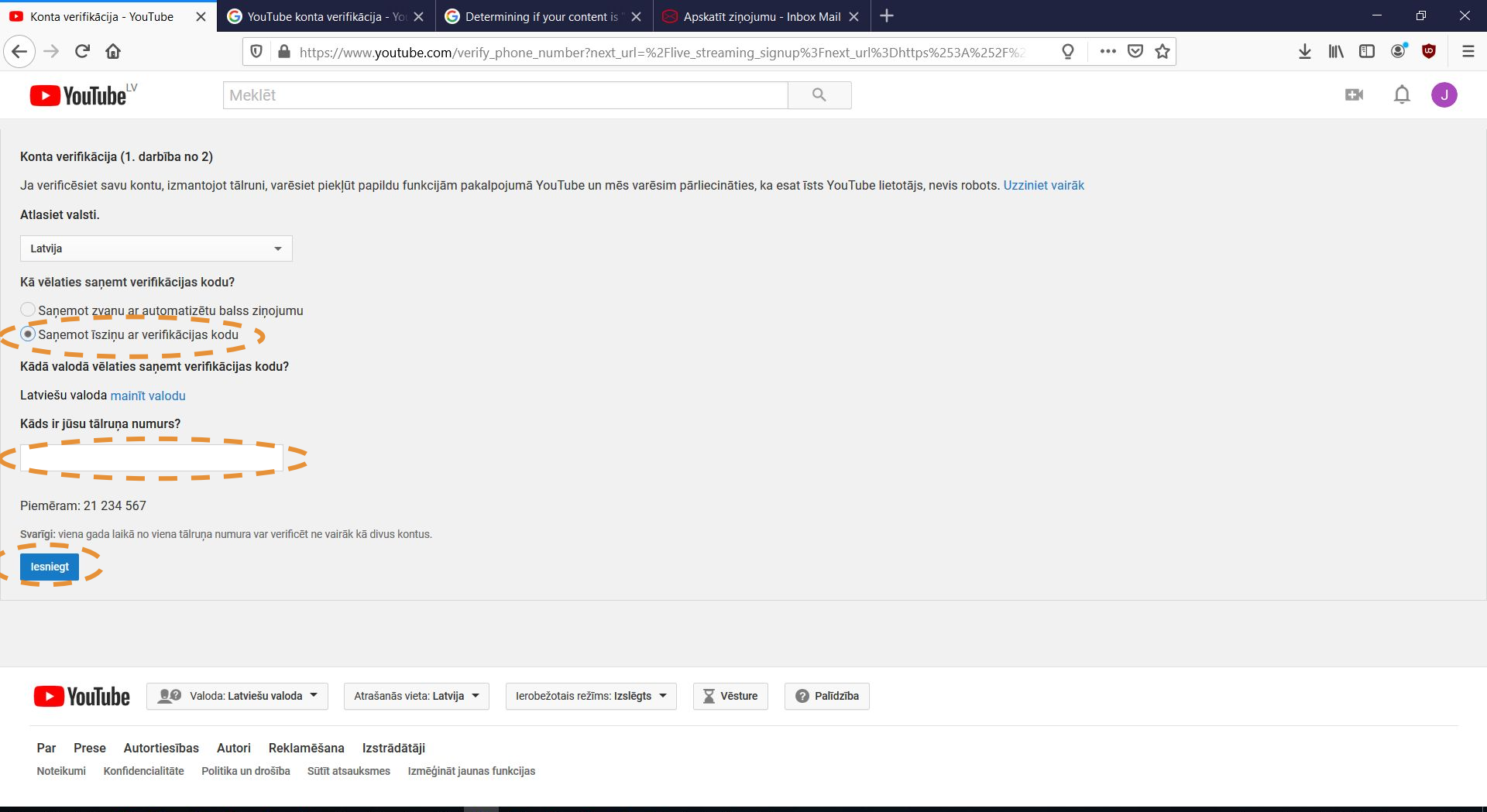

### ρ Цi • 8 $\odot$ ~ V E 1 0 6 S

| Konta verifikācija - YouTube                   | < +      |   |   | - 0 ×          |
|------------------------------------------------|----------|---|---|----------------|
| $\leftarrow$ $\rightarrow$ C $\textcircled{a}$ | Q 757678 |   | Q | ± III\ 🗊 📽 👼 ≡ |
| <b>YouTube</b> <sup>LV</sup>                   | Meklēt   | Q |   | en ô 🜖         |
|                                                |          |   |   |                |

Konta verifikācija (2. darbība no 2)

Uz tālruņa numuru 28803067 ir nosūtīta īsziņa ar jūsu verifikācijas kodu. Lūdzu, ievadiet 6 ciparu verifikācijas kodu tālāk.

Ja neesat saņēmis īsziņu, mēģiniet atgriezties un atlasīt opciju "Saņemot zvanu ar automatizētu balss ziņojumu".

### levadiet 6 ciparu verifikācijas kodu

Lūdzu, ievadiet 6 ciparu verifikācijas kodu.

lesniegt

Jums īsziņā pienāks verifikācijas kods, ievadiet to šeit un spiediet Iesniegt

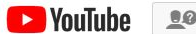

👤 🛿 Valoda: Latviešu valoda 🔻 🛛 Atrašanās vieta: Latvija 👻

Ierobežotais režīms: Izslēgts 🔻

Vēsture 🕜 Palīdzība

Par Prese Autortiesības Autori Reklamēšana Izstrādātāji

Noteikumi Konfidencialitāte Politika un drošība Sūtīt atsauksmes Izmēģināt jaunas funkcijas

## 우 🗄 💟 🖿 😫 🔌 🕭 💼 🧧 🛛 🖄 🎒 🗐 🌑 💭 🚍 🖉 🐼 🖗

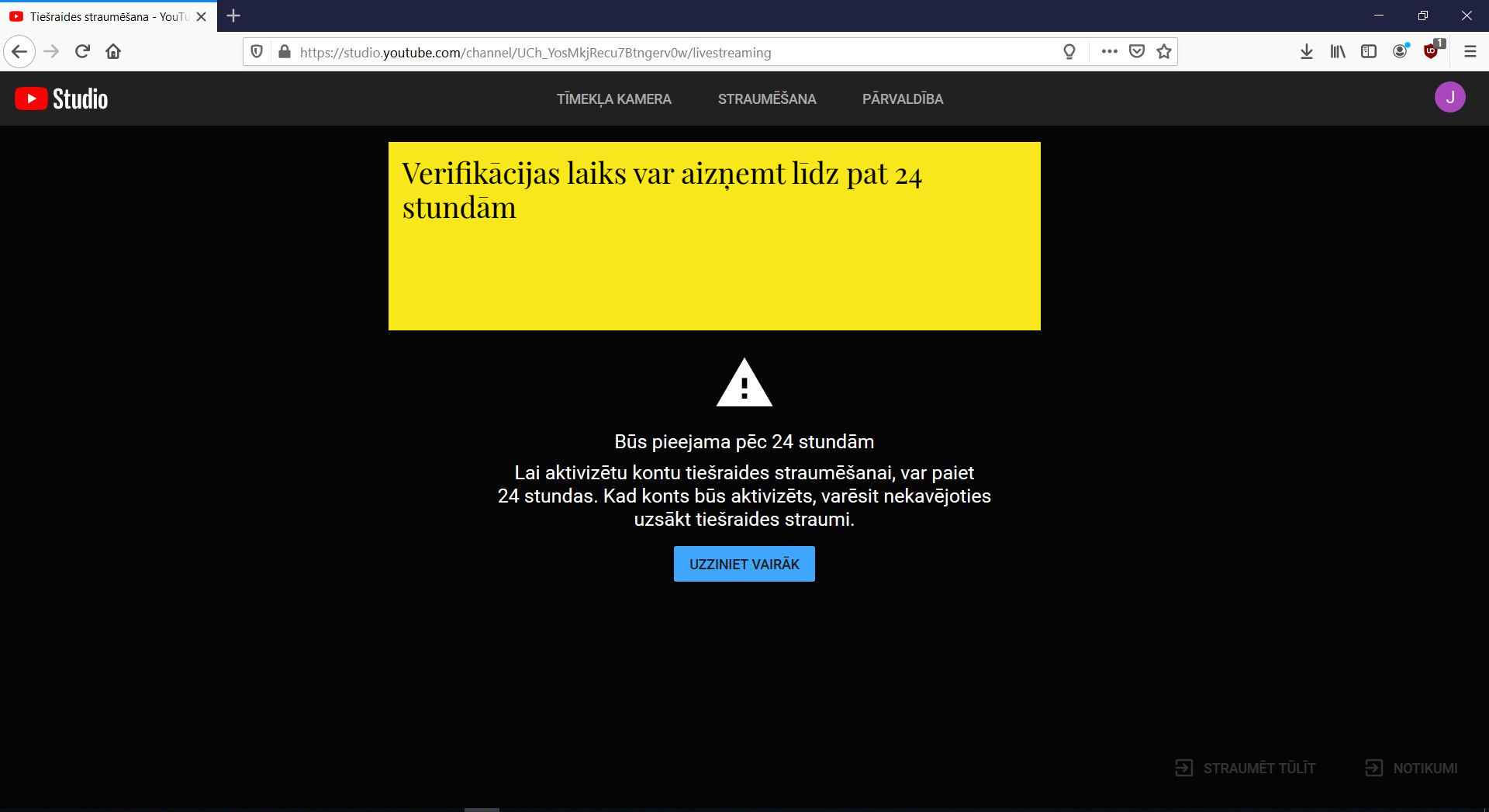

6 0 ~ Шł 0 •  $\odot$ V 10 E

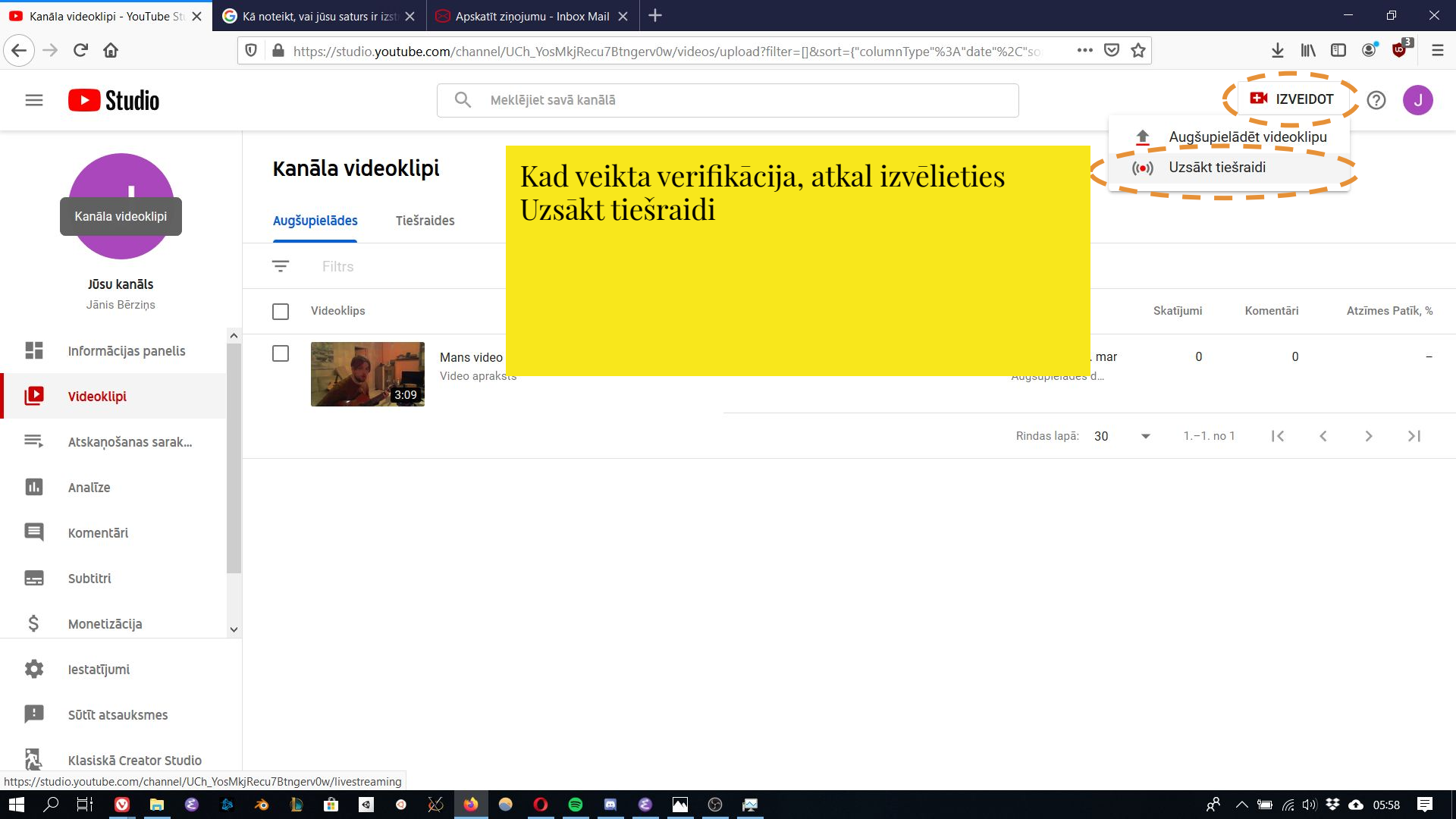

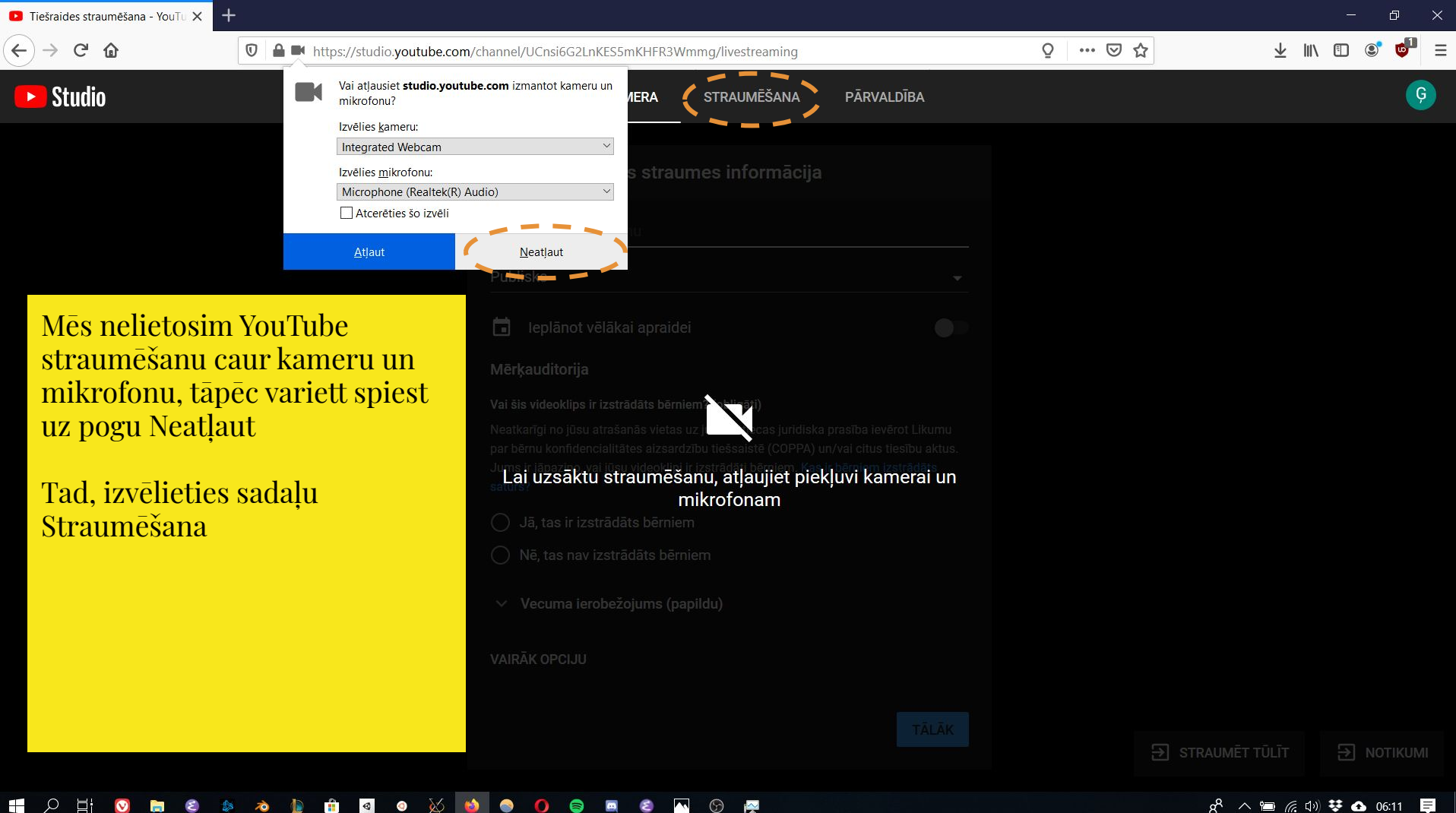

6 8 🗖 🗧 0 0 S 🔛

| Tiešraides straumēšana - YouTu × +                                                         |                                                                                                    | - 0 ×                                                                                                    |
|--------------------------------------------------------------------------------------------|----------------------------------------------------------------------------------------------------|----------------------------------------------------------------------------------------------------|
| $\leftarrow$ $\rightarrow$ C $\textcircled{a}$ $\textcircled{v}$ $\swarrow$ http           | s://studio. <b>youtube.com</b> /channel/UCnsi6G2LnKES5mKHFR3Wmmg/livestreaming/stream                                                                                                    | ♀ ··· ♡ ☆ ⊻ Ⅲ/ ◻ ◎° ♥ <mark>□</mark> ≡                                                                                                    |
| 🕨 Studio                                                                                   | TĪMEKĻA KAMERA <b>STRAUMĒŠANA</b> PĀRVALDĪBA                                                                                                    | Ģ                                                                                                    |
| Ievadiet tiešraides<br>(straumēšanas) nosaukum<br>aprakstu<br>Straumes iestatījumi analīze | Jauna straume<br>Straumes nosaukums<br>Publisks<br>Straumes apraksts<br>Mūzika<br>Ieplānot vēlākai apraidei<br>Leplānot vēlākai apraidei<br>LudšUPIELĀDĒT PIELĀGOTU SĪKTĒLU<br>Mērķauditorija<br>Vai šis videoklips ir izstrādāts bērniem? (obligāti)<br>Neatkarīgi no jūsu atrašanās vietas uz jurns attiecas juridiska prasība ievērot Likumu<br>par bērnu konfidencialitātes aizsardzību tiešsaistē (COPPA) un/vai citus tiesību aktus.<br>Jums ir jāpazīņo, vai jūsu videoklipi ir izstrādāts bērniem<br>Jā, tas ir izstrādāts bērniem<br>Nē, tas nav izstrādāts bērniem | Zemāk atrodas logs, kur<br>jānorāda vai videoklips ir<br>domāts bērniem vecumā zem<br>13 gadiem.<br>Nosacījumi, vai videoklips ir<br>izstrādāts bērniem ir dažādi<br>interpretējami, tos var<br>apskatīt <u>šeit</u> . |
|                                                                                            | <ul> <li>Vecuma ierobežojums (papildu)</li> </ul>                                                                                                    |                                                                                                    |

🕺 ^ 📹 🌈 ርቅ) 😻 🚯 06:49 📮

📲 🔎 🗄 🧕 💁 🧶 🖉 🖻 🛍 🛍 🖉 🔿 💆 💭 🚍 💟

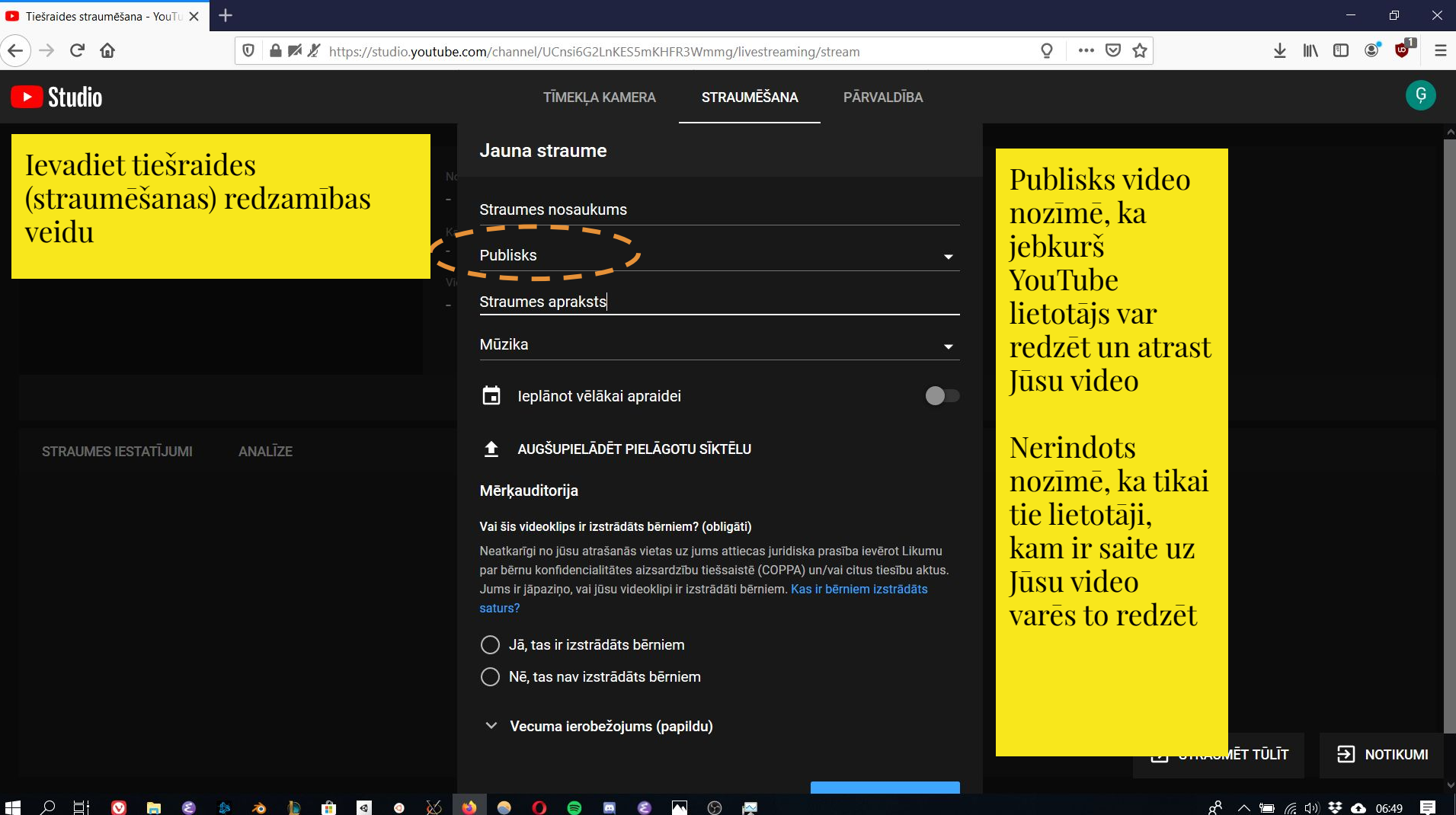

0

へ 🛅 🌈 🕼 👯 🚯 06:49 🗧

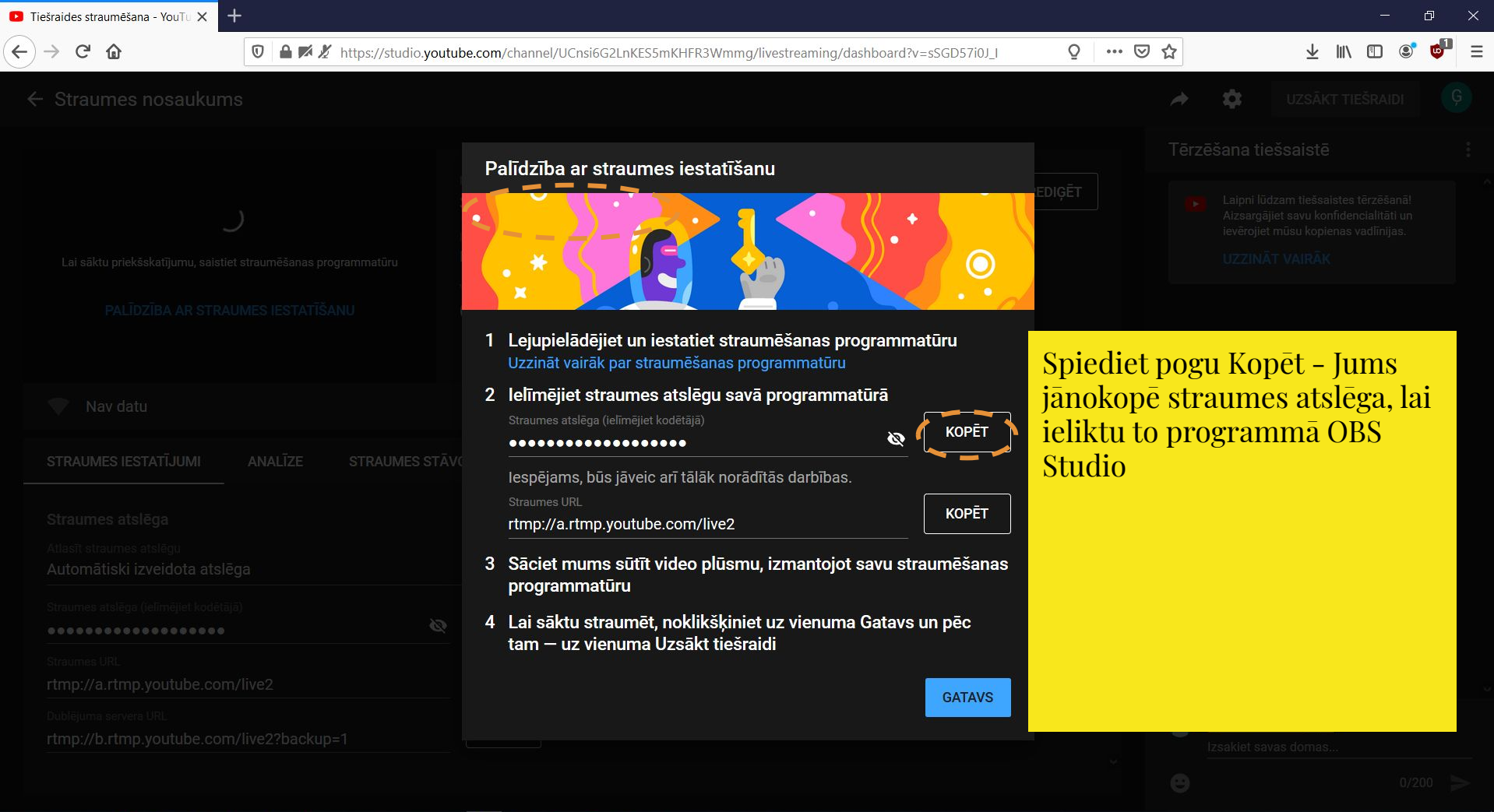

H 🖸 🖨 🌢 🔌 🐌 🟦 💁 🔍 🔞 🌑 🔵 🖨 🖉 🖾 🖓

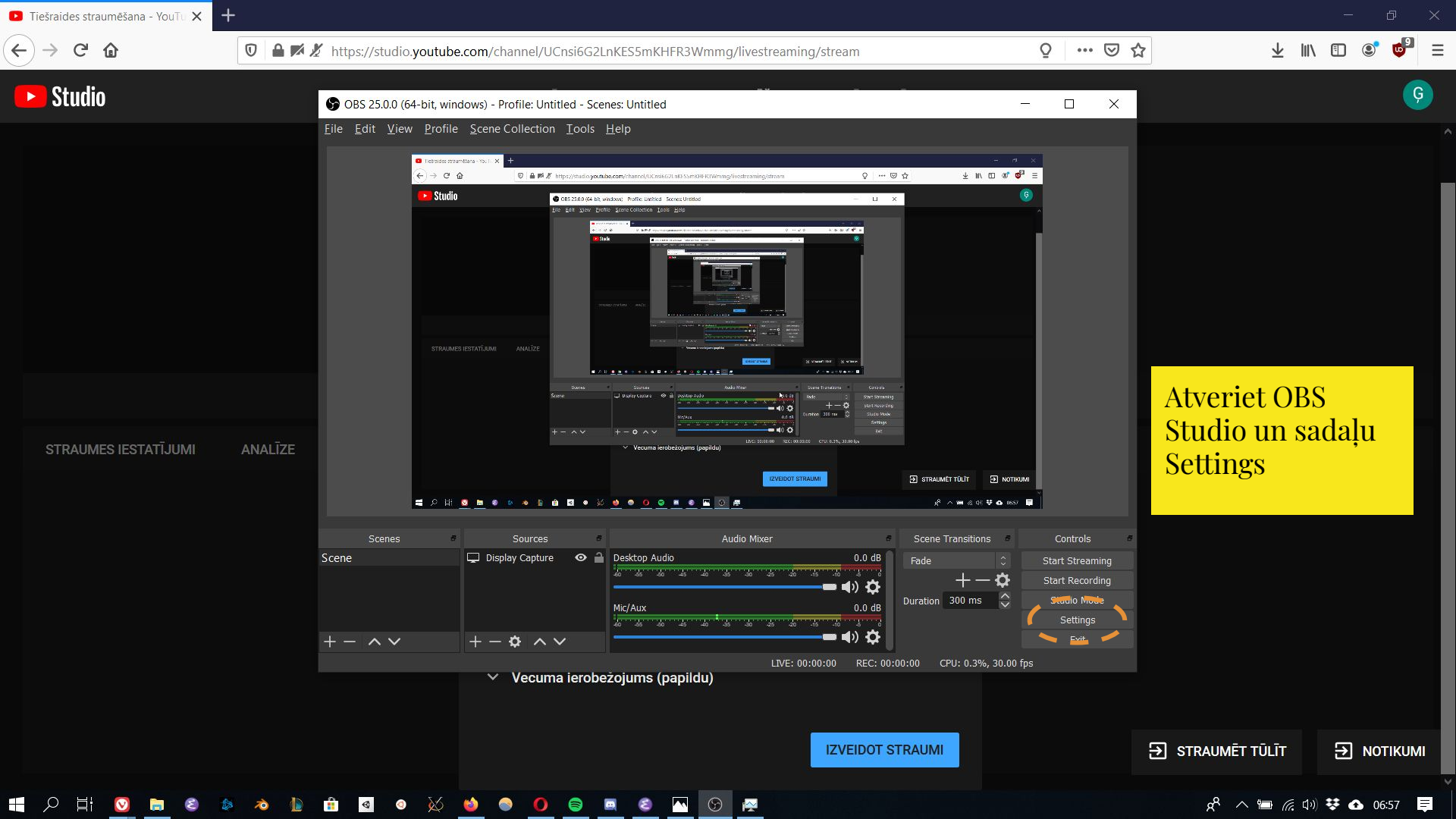

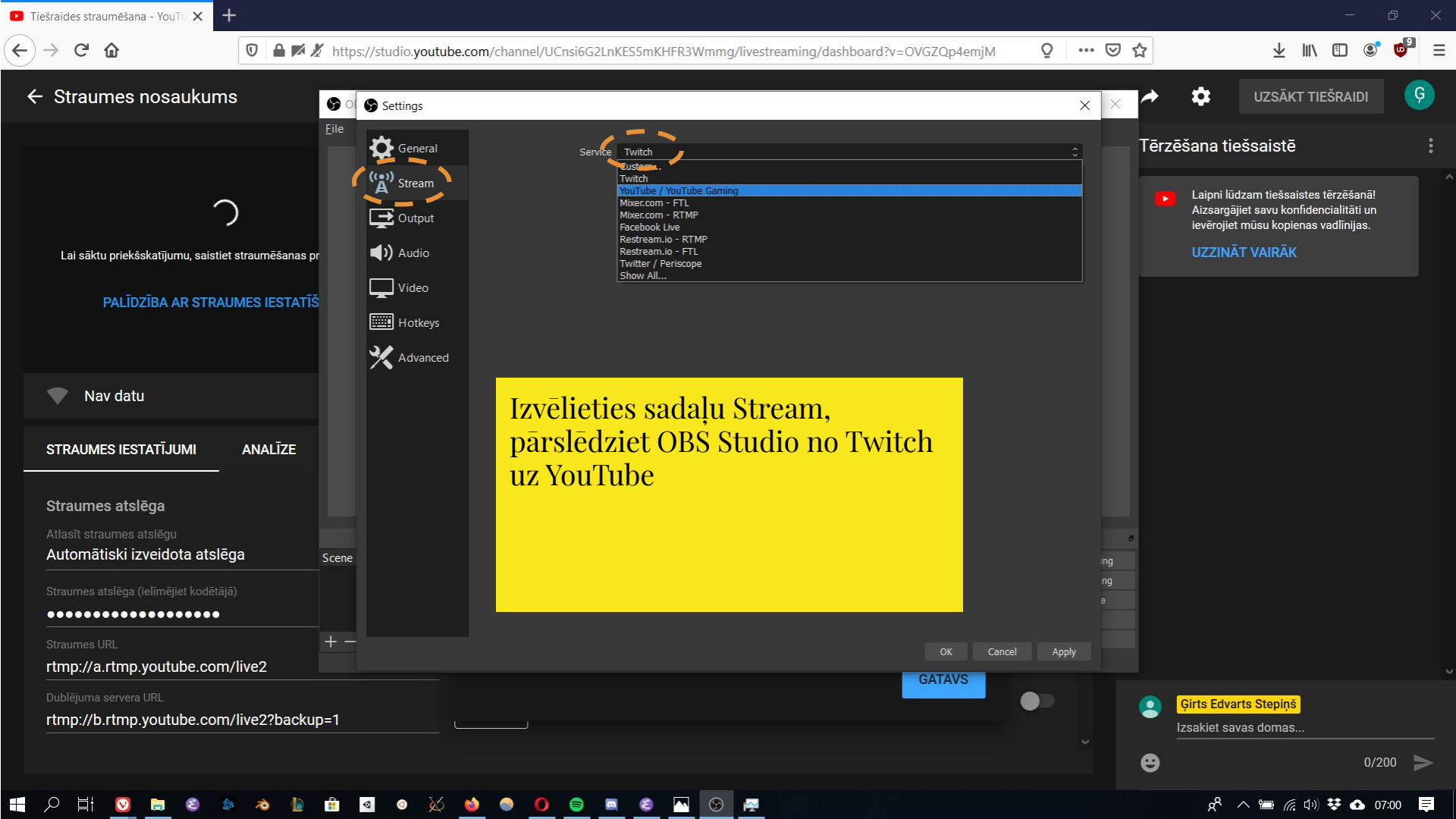

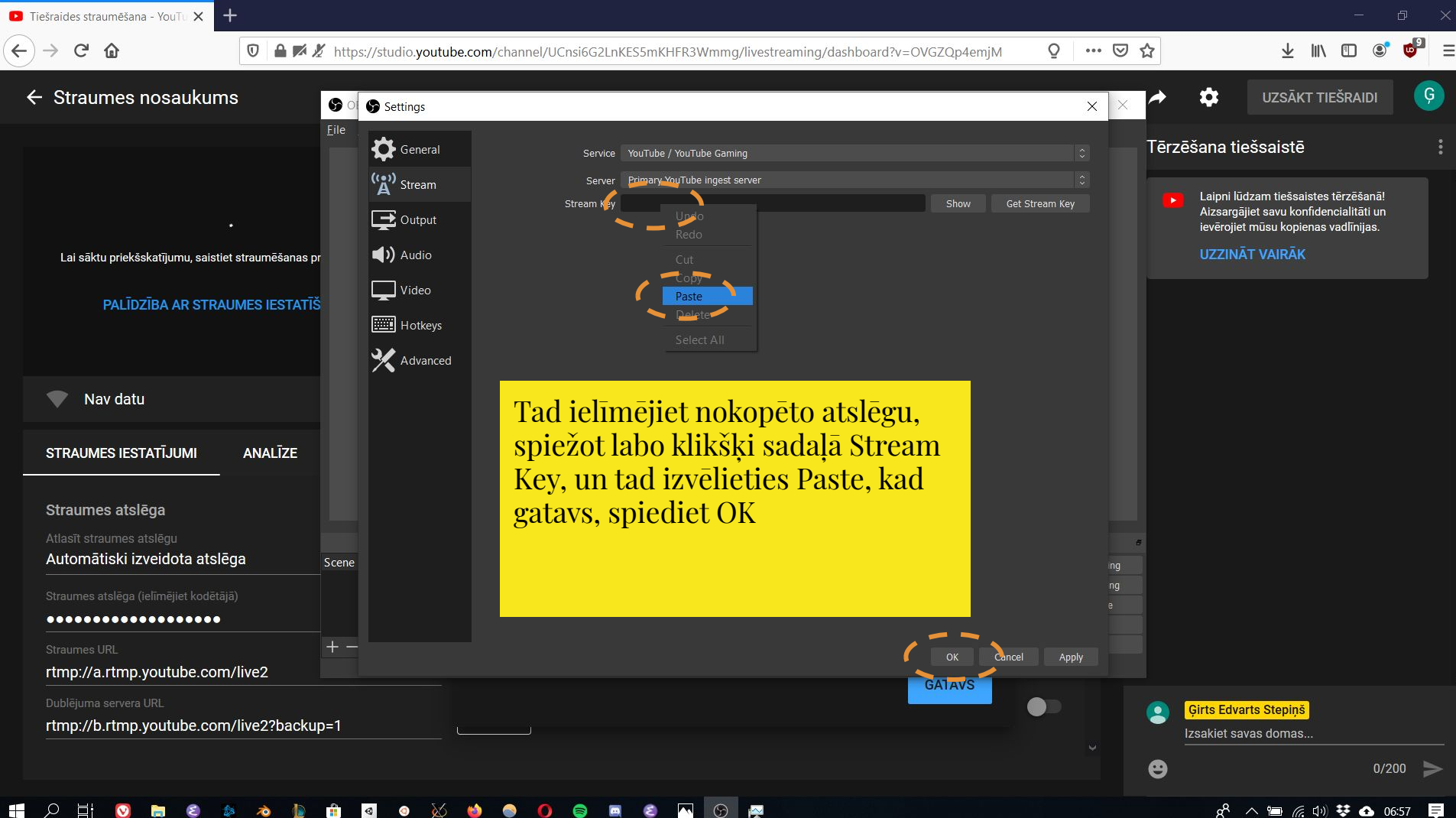

 $\odot$ (3) E

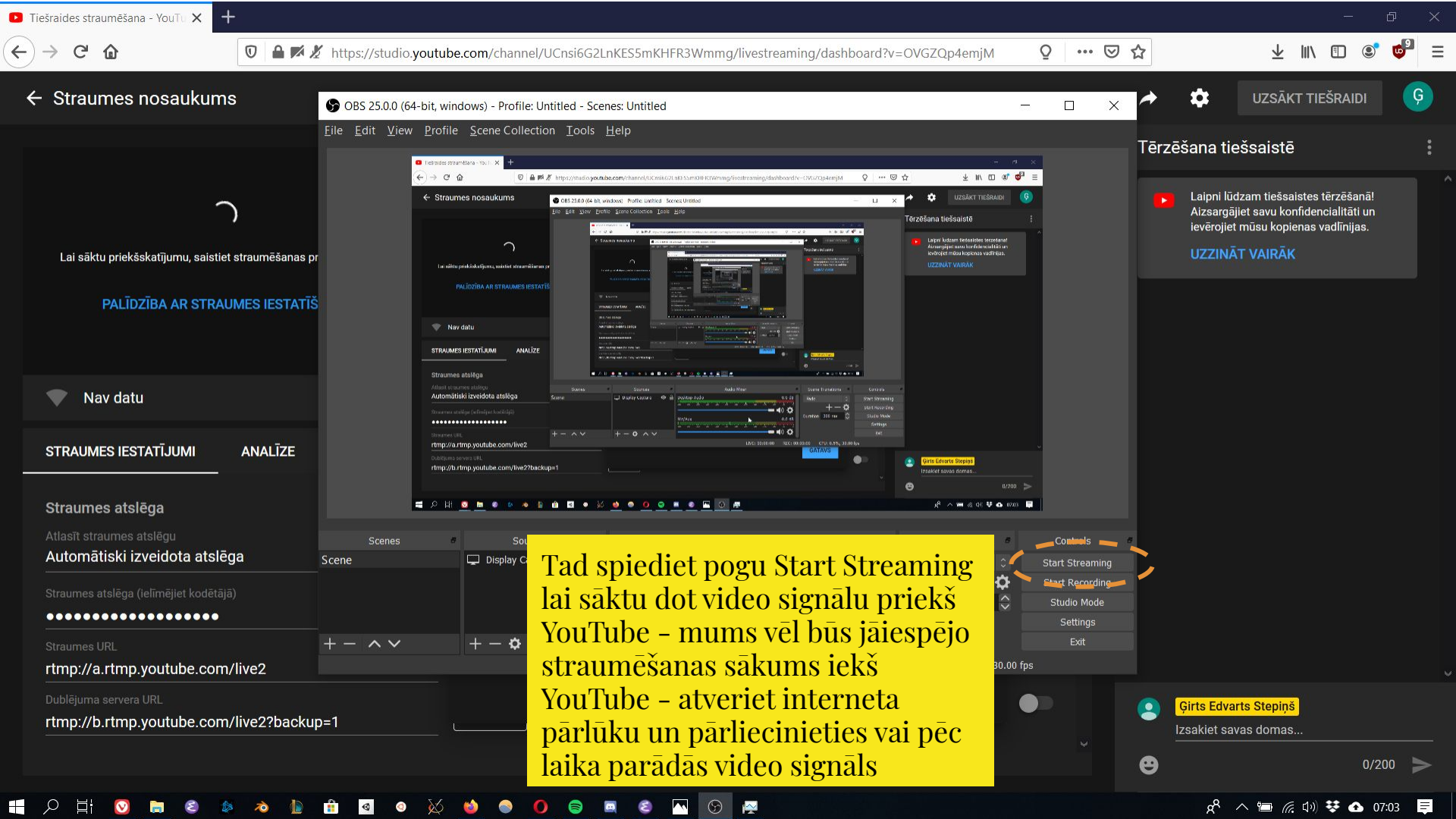

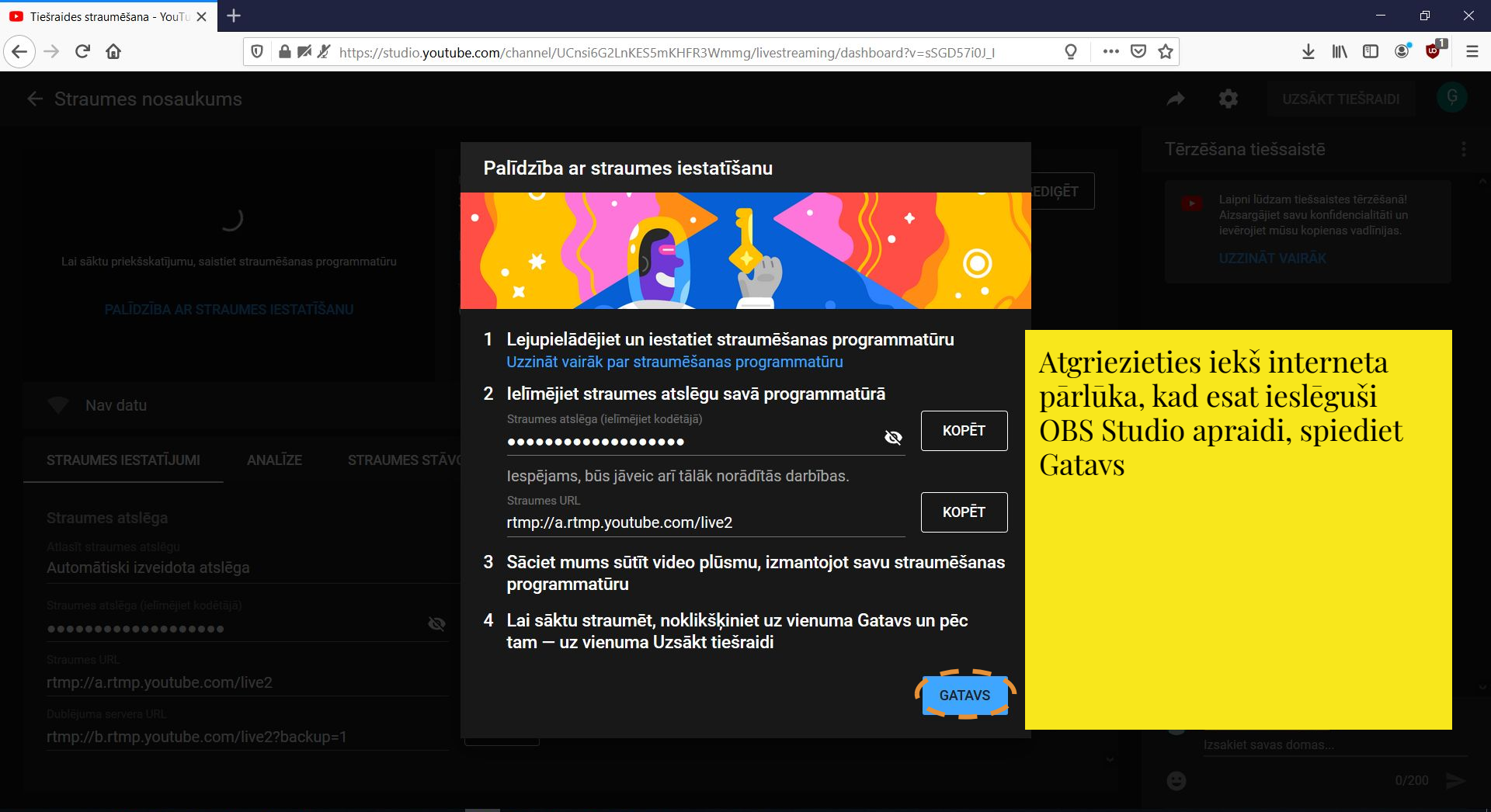

ㅇ 탉 🖸 🗟 👂 🔌 🏦 💼 🧕 이 😥 ڬ 🕥 🌘 🤤 🔍 😂 🗔 🎯 I

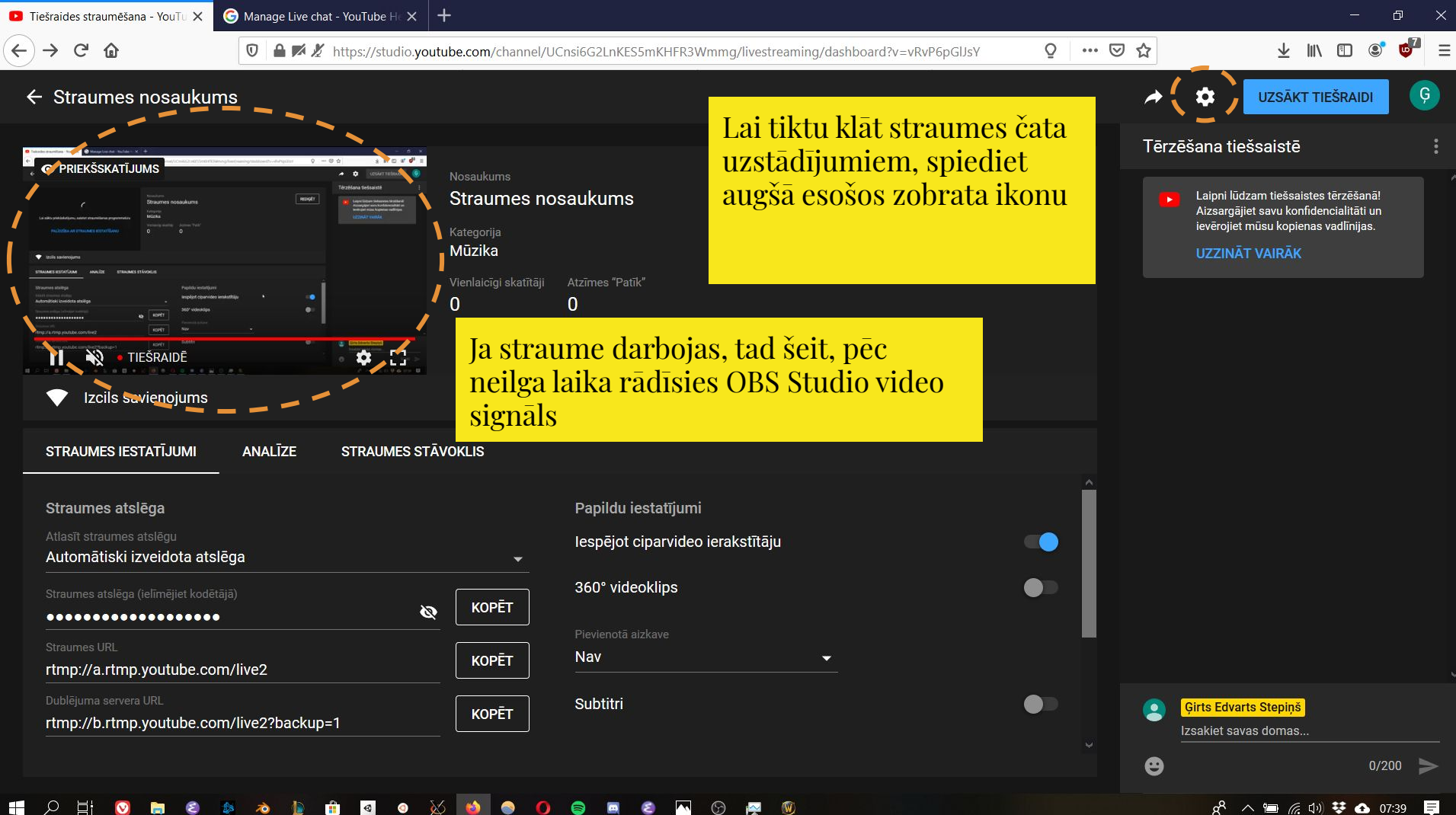

### 0 $\odot$

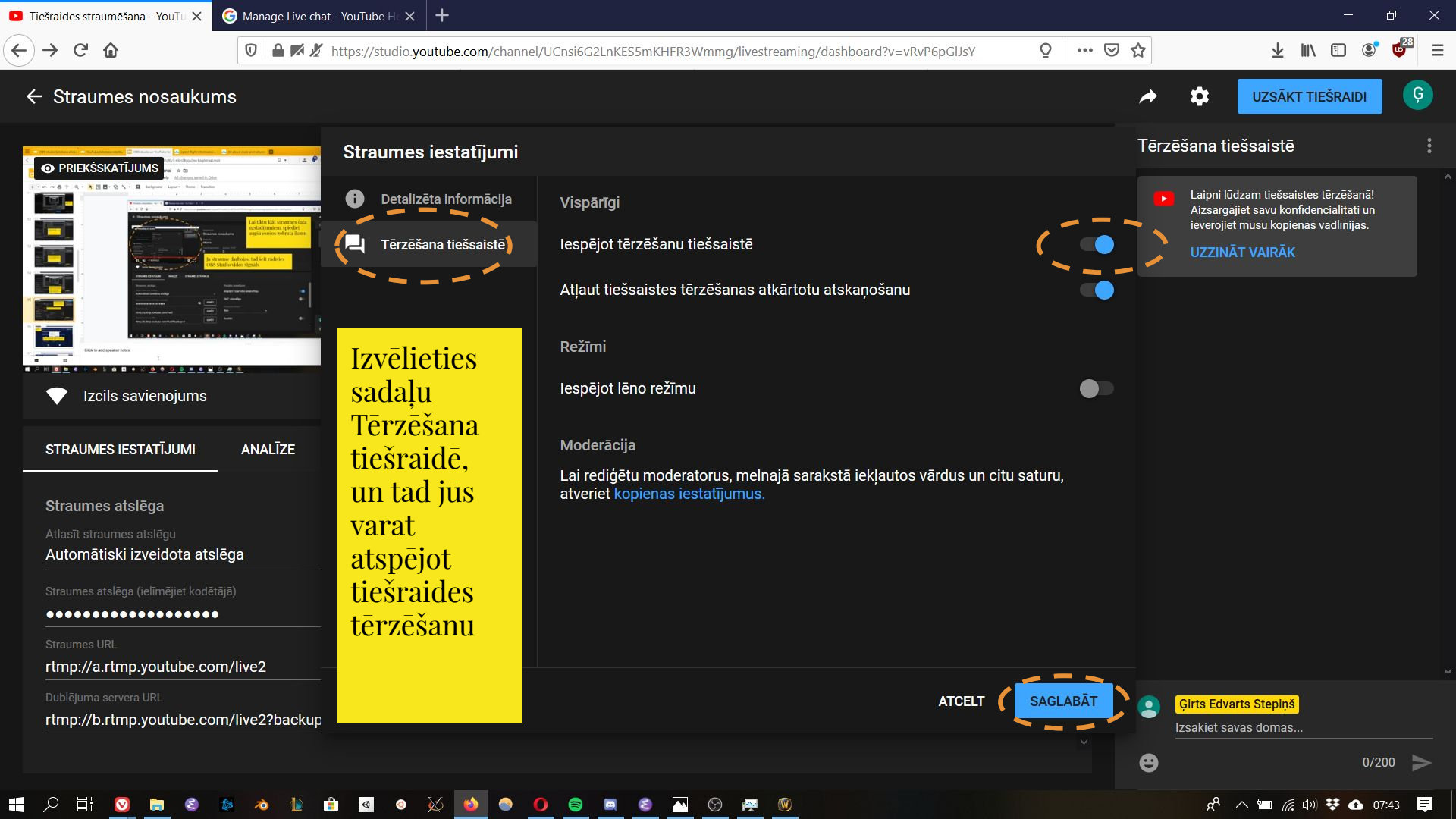

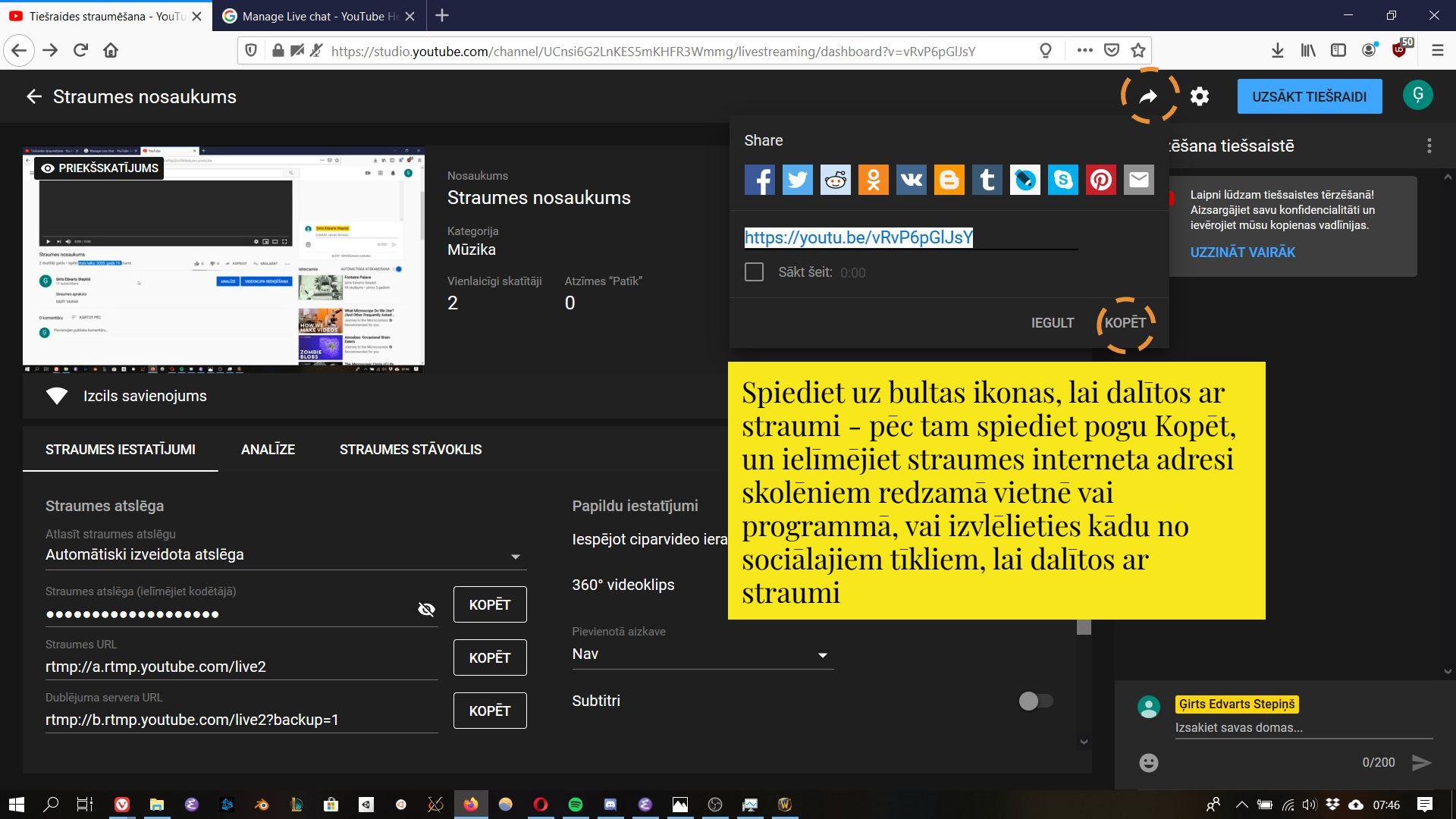

💶 Tiešraides straumēšana - YouTu 🗙 🛛 🌀 Manage Live cha

 $(\leftarrow) \rightarrow C$ 

TU X G Manage Live chat - YouTube H X +

🛛 🔺 🛒 🔏 https://studio.youtube.com/channel/UCnsi6G2LnKES5mKHFR3Wmmg/livestreaming/dashboard?v=vRvP6pGJJsY

## ← Straumes nosaukums

| PRIEKŠSKATĪJUI                                                                                                  | MS                                  |                                                  |      | * 🗘 (esternation) 🔞   | Nosaukums             |                |
|----------------------------------------------------------------------------------------------------|-------------------------------------|--------------------------------------------------|------|-----------------------|-----------------------|----------------|
| C                                                                                                    | Straumes no<br>Straumes no<br>Micka | ssakums                                          | RUșt | Térzéfana tiefsasté : | Straumes no           | saukums        |
|                                                                                                    |                                     |                                                  |      |                       | Kategorija            |                |
| 🖤 tzcils saviencijens                                                                                           |                                     |                                                  |      |                       | Mūzika                |                |
| STRAIMES RESTATIONS ANALIZE ETRAIMES ETK                                                                        | NONLIS                              |                                                  | , i  |                       | Vienlaicīni skatītāji | Atzīmes "Patīk |
| Straumes ataloga<br>Teach diseases and g                                                                        |                                     | Pupidu estatjum<br>Impljot opanideo ienikatitāju |      |                       | ,                     |                |
| Animatica della della della della della della della della della della della della della della della della della |                                     | 360° videoklipa                                  | •    |                       | U                     | U              |
|                                                                                                    |                                     |                                                  |      |                       |                       |                |

Pagaidām vēl Jūsu straume nav citiem redzama, spiediet Uzsākt tiešraidi, lai sāktu rādīt citiem straumi

Pēc tam, šajā vietā atradīsies poga Pārtraukt straumi

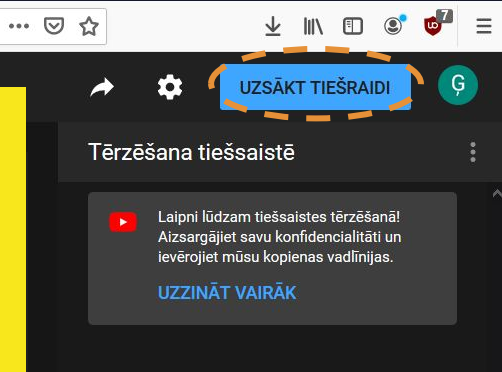

Ð

## Izcils savienojums

| STRAUMES IESTATĪJUMI               | ANALĪZE       | STRAUMES STĀVO | KLIS |
|------------------------------------|---------------|----------------|------|
| Straumes atslēga                   |               |                |      |
| Atlasīt straumes atslēgu           |               |                |      |
| Automātiski izveidota ats          | lēga          |                |      |
| Straumes atslēga (ielīmējiet kodēt |               |                |      |
| •••••                              | b             | Ø              | K    |
|                                    |               |                |      |
| rtmp://a.rtmp.youtube.co           | m/live2       |                | K    |
|                                    |               | *              |      |
| rtmp://b.rtmp.youtube.co           | m/live2?backu | p=1            | K    |

Papildu iestatījumi

Iespējot ciparvideo ierakstītāju

360° videoklips

Pievienotā aizkave

Nav

KOPĒT

KOPĒT

KOPĒT

Subtitri

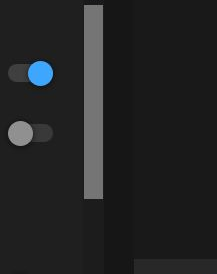

0

0

🕺 ^ 📹 🥢 🗘 🐼 07:39 📮

## ■ 2 目 <u>◎</u> ■ ◎ ▲ ぁ № ☆ № ☆ ◎ ▲ ◎ ※ <u>◎</u> ● <u>●</u> ◎ <u>■</u> ◎ <u>■</u> ◎

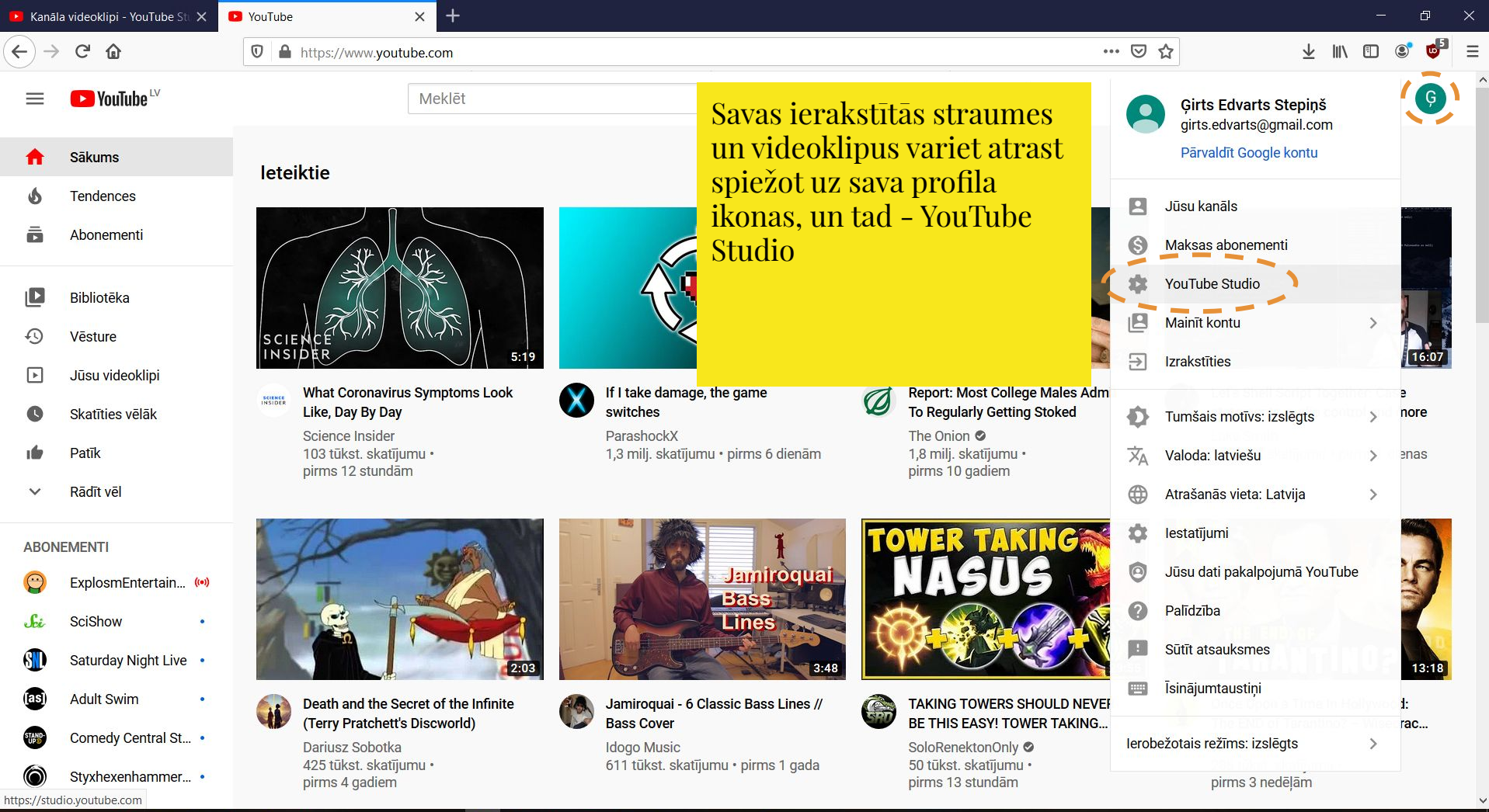

🔚 😂 🕸 👌 🚹 🖬 💁 🕸 🖄 🚳 💼 😫 🗖

 V

T

🕺 🔨 🛅 🌈 🕼 👯 💁 07:57 🛛 📮

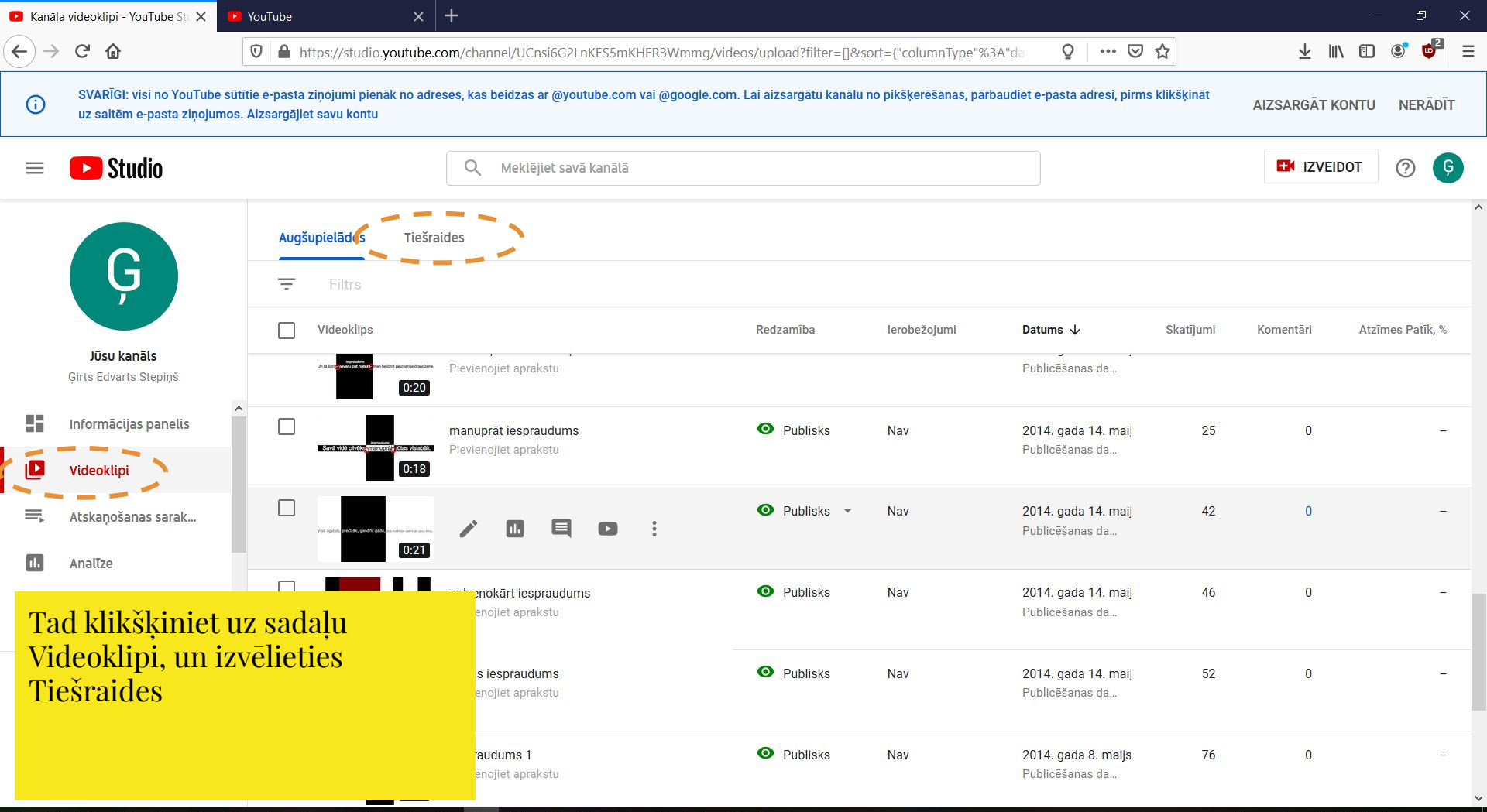

### Q 0 T V E 1 0 6 E $\sim$